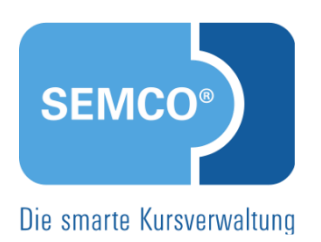

# Fristenüberwachung mit der Inbox Quick Start Guide SEMCO Version 7.7

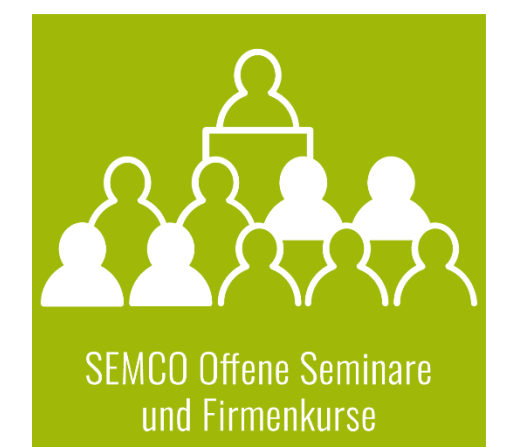

#### Inhaltsverzeichnis

| Über | dies                   | es Dokument                                       |
|------|------------------------|---------------------------------------------------|
| 1    | Arbeiten mit der Inbox |                                                   |
|      | 1.1                    | Registerkarte Aufgaben4                           |
|      | 1.2                    | Registerkarte Benachrichtigungen                  |
| 2    | Aufg                   | aben                                              |
|      | 2.1                    | Geplanten Kurs prüfen6                            |
|      | 2.2                    | Trainer zuordnen                                  |
|      | 2.3                    | Veranstaltungsort zuweisen7                       |
|      | 2.4                    | Aufgaben in einer Checkliste7                     |
|      | 2.5                    | Firmen- oder Teilnehmerrechnung erstellen7        |
|      | 2.6                    | Firmen- oder Teilnehmerrechnung überprüfen8       |
|      | 2.7                    | Fehler in E-Mail-Konfiguration9                   |
|      | 2.8                    | Neue Online-Gruppenanmeldung/Neue Online-Buchung9 |
| 3    | Benachrichtigungen10   |                                                   |
|      | 3.1                    | Erinnerung10                                      |
|      | 3.2                    | Mindestteilnehmeranzahl noch nicht erreicht10     |
|      | 3.3                    | Mindestteilnehmeranzahl wurde erreicht11          |
| Abbi | ldung                  | sverzeichnis                                      |
| Impr | essur                  | n                                                 |

# Über dieses Dokument

SEMCO Offene Seminare und Firmenkurse ist die Standardversion unserer SEMCO Seminar- und Kursverwaltung, die sofort einsetzbar ist und die Basis für alle weiteren SEMCO-Lösungen bildet. In unseren Quick Start Guides beschreiben wir die Einstellungen und Bedienung der Standardversion unserer SEMCO Seminar- und Kursverwaltung.

#### Hinweis

Dieser Quick Start Guide (QSG) setzt Kenntnisse über die Grundbedienung von **SEMCO** sowie Verwaltung von Kursen und Buchungen. Diese Informationen finden Sie in entsprechenden QSG:

- <u>Mit SEMCO arbeiten;</u>
- <u>Alles rund um Kurse;</u>
- <u>Firmen- und Teilnehmerbuchungen</u>.

Machen Sie sich mit diesen Informationen vertraut, bevor Sie diesen QSG lesen.

In diesem Quick Start Guide erfahren Sie, welche Prozesse in Ihrem **SEMCO**-System standardmäßig überwacht werden, um Sie an bestimmte wichtige Fristen zu erinnern bzw. über ausstehende Aufgaben rechtzeitig zu informieren.

In diesem Dokument wird beschrieben,

- welche Meldungen in der Inbox standardmäßig eingerichtet sind,
- wodurch sich Aufgaben und Benachrichtigungen unterscheiden, und
- unter welchen Voraussetzungen sie in der Inbox erscheinen.

#### **REDAKTIONELLER HINWEIS**

Zur besseren Lesbarkeit wird bei Personenbezeichnungen und personenbezogenen Hauptwörtern in diesem Dokument das generische Maskulinum verwendet. Die verwendeten Personenbezeichnungen beziehen sich – sofern nicht anders kenntlich gemacht – auf alle Geschlechter.

Nachfolgend finden Sie Informationen zu den Aufgaben, die in Ihrem **SEMCO** standardmäßig überwacht werden.

## 1 Arbeiten mit der Inbox

Jedes **SEMCO**-System wird mit einem eingerichteten Workflow ausgeliefert. Dieser ist eine wichtige Systemkomponente, die Ihren kompletten Datenbestand permanent überwacht. Bei bestimmten Änderungen und beim Erreichen bestimmter Fristen werden Sie automatisch über ausstehende Aufgaben in Ihrer persönlichen *Inbox* informiert.

Die Inbox ist unterteilt in zwei Registerkarten: Aufgaben und Benachrichtigungen.

▶ Um in Ihre Inbox zu gelangen, klicken Sie in der Titelleiste rechts auf die Überschrift *Inbox*.

Beim Einloggen in SEMCO werden Sie automatisch in Ihre Inbox weitergeleitet.

#### 1.1 Registerkarte *Aufgaben*

Im Register *Aufgaben* erhalten Sie einen schnellen Überblick über die anstehenden Aufgaben bzw. über Aufgaben, mit denen Sie bereits im Verzug sind. Die Aufgaben sind in der Inbox so lange sichtbar, bis diese erledigt sind, z. B.: Die Aufgabe *Geplanten Kurs prüfen* bleibt in der Inbox angezeigt, bis Sie den Status des betreffenden Kurses von *geplant* auf *bestätigt* oder *storniert* geändert haben.

| AUFGABEN (5) BENACHRICHTIGUNGEN (0) |                                                                                                    |                         |                 |  |
|-------------------------------------|----------------------------------------------------------------------------------------------------|-------------------------|-----------------|--|
| Тур                                 | Betreff                                                                                                    | Verzug                  | Datum ↓         |  |
| Online-Buchung                      | Neue Online-Buchung für Kurs 10002   Risikomanagement Grundlagen []                                                                                                    |                         | 28.01.2023      |  |
| 🥪 Aufgabe                           | Noch zu erledigen: "Namensschilder erstellen" für den Kurs 10002   Risikomanagement Grundlagen []                                                                             | 1                       | 27.01.2023      |  |
| Rechnungsstellung                   | Firmenrechnung erstellen - Firma: SAP SE - Kurs: 10002   Risikomanagement Grundlagen []                                                                                       |                         | 22.01.2023      |  |
| 🚨 Trainer                           | Trainer zuordnen - Kurs: 10002   Risikomanagement Grundlagen []                                                                                                    | 20                      | 08.01.2023      |  |
| 🚨 Trainer                           | Trainer zuordnen - Kurs: 10002   Risikomanagement Grundlagen                                                                                                    | 25                      | 03.01.2023      |  |
|                                     | Für den Kurs '10002   Risikomanagement Grundlagen' wurde noch kein Trainer zugeordnet.<br>Der Kurs beginnt am 29.01.2023 und muss umgehend einen Trainer zugeordnet bekommen. |                         |                 |  |
|                                     | © SEMCC                                                                                                    | <sup>®</sup> Software F | Engineering Gml |  |

Abb. 1: Inbox, Registerkarte "Aufgaben"

| SPALTE  | INHALT                                                                                                    |  |  |
|---------|----------------------------------------------------------------------------------------------------|--|--|
| Тур     | Aufgabenkategorie (z. B. Trainer, Rechnungsstellung)                                                                                                    |  |  |
| Betreff | Welche Aktion in SEMCO ist erforderlich?                                                                                                    |  |  |
| Verzug  | Wie viele Tage sind seit dem Fälligkeitsdatum vergangen?                                                                                                    |  |  |
| Datum   | <ul> <li>Fälligkeitsdatum, das</li> <li>Sie festgelegt haben (z. B. bei Check-Listen-Aufgaben),<br/>ODER</li> <li>im System bereits hinterlegt ist. (z. B. Erinnerungen über Rechnungserstellung sind ≤21 Tage vor dem Kursstart in der <i>Inbox</i> zu sehen)</li> </ul> |  |  |

| LÖSUNG                                                                                                    |  |
|----------------------------------------------------------------------------------------------------|--|
| <ul> <li>Gehen Sie mit der Maus in der Spalte <i>Betreff</i> auf die entsprechende<br/>Aufgabe.</li> </ul>                   |  |
| Es wird ein Tooltip eingeblendet, der weitere Informationen zur<br>Aufgabe enthält.                                          |  |
| ▶ Klicken Sie auf den betreffenden Eintrag in der Spalte <i>Betreff</i> .                                                    |  |
| Die betreffende Eingabemaske wird im Arbeitsbereich geöffnet, und<br>Sie können direkt die gewünschten Änderungen vornehmen. |  |
| <ul> <li>Klicken Sie auf die Überschrift der Spalte, nach der Sie die Liste<br/>sortieren möchten.</li> </ul>                |  |
| Sie erkennen an einem Pfeil im Listenkopf, ob die Sortierung auf- oder absteigend ist.                                       |  |
|                                                                                                    |  |

|     | Hinweis                                                                                                    |
|-----|----------------------------------------------------------------------------------------------------|
| (1) | Einträge in der Aufgabenliste können nicht manuell entfernt werden. Sie verschwinden automatisch, sobald Sie die entsprechenden Aktionen durchgeführt haben. |
|     | Einträge in der Aufgabenliste können nicht manuell entfernt werden. Sie vers<br>sobald Sie die entsprechenden Aktionen durchgeführt haben.                   |

#### 1.2 Registerkarte *Benachrichtigungen*

Benachrichtigungen haben einen rein informativen Charakter und werden angezeigt, wenn:

- eine Frist erreicht wurde (z. B. eine Erinnerung am Tag X);
- eine Bedingung erfüllt/noch nicht erfüllt wurde.

▶ Sobald Sie eine Benachrichtigung zur Kenntnis genommen haben, entfernen Sie diese aus der *Inbox*, indem Sie auf klicken.

| AUFGABEN (5) BENACHRICHTIGUNGEN (2) |                                                                                 |                   |                         |                    |            |
|-------------------------------------|---------------------------------------------------------------------------------|-------------------|-------------------------|--------------------|------------|
| Art der Benachrichtigung            | Betreff                                                                         |                   |                         | Datum ↑            |            |
| ( Kurs                              | Mindestteilnehmeranzahl noch nicht erreicht - Kurs: 10002   Risikomanagement Gr | undlagen - Kursst | art: 29.01.2023 []      | 29.01.2023         | $\bigcirc$ |
| Erinnerung                          | Erinnerung für Teilnehmer Marion Schmidt: Unterlagen fehlen []                  |                   |                         | 29.01.2023         | $\bigcirc$ |
|                                     | Erinnerung für Teilnehmer Marion Schmidt: Unterlagen fehlen                     | ×                 |                         |                    |            |
|                                     | Fr. Schmidt reicht den unterschriebenen Vertrag nach.                           |                   | © SEMCO <sup>®</sup> Se | oftware Engineerir | ng Gmb     |

Abb. 2: Inbox, Registerkarte "Benachrichtigungen"

## 2 Aufgaben

Wenn bestimmte Fristen erreicht werden, werden Mitteilungen über Aktionen tabellarisch im Register *Aufgaben* aufgelistet. Sobald Sie eine Aufgabe erledigt haben, wird diese in der Inbox ausgeblendet.

Nachfolgend finden Sie Informationen zu den Aufgaben, die in Ihrem **SEMCO** standardmäßig überwacht werden.

#### 2.1 Geplanten Kurs prüfen

| Voraussetzung   | Kurs hat den Status <i>geplant.</i>                                                                           |
|-----------------|----------------------------------------------------------------------------------------------------|
| Wann angezeigt? | 21 Tage vor Kursstart                                                                                         |
| Wann erledigt?  | Sobald Sie den geplanten Kurs bestätigen, stornieren oder den Kursstart<br>weiter in die Zukunft verschieben. |
| Weiterleitung   | In die <i>Kursübersicht,</i> vorgefiltert nach dem betreffenden Kurs                                          |

| 🎒 Kursstatus | Geplanten Kurs prüfen - Kurs: 10005   Systeme für Terminologiemanagement []                                                                 |  |  |  |  |
|--------------|----------------------------------------------------------------------------------------------------|--|--|--|--|
|              | Geplanten Kurs prüfen - Kurs: 10005   Systeme für Terminologiemanagement                                                                    |  |  |  |  |
|              | Der Kurs 10005   Systeme für Terminologiemanagement ist momentan geplant. Bitte entscheiden<br>Sie,<br>- ob der Kurs bestätigt werden kann, |  |  |  |  |
|              | <ul> <li>ob der Kurs storniert werden muss,</li> <li>oder ob der Kursstart auf einen späteren Zeitpunkt verschoben werden soll.</li> </ul>  |  |  |  |  |

Abb. 3: Geplanten Kurs prüfen

### 2.2 Trainer zuordnen

| Voraussetzung                                                                                   | Im Kursformular ist angegeben, dass der betreffende Kurs einen Trainer<br>benötigt. |
|-------------------------------------------------------------------------------------------------|-------------------------------------------------------------------------------------|
| Wann angezeigt?                                                                                 | 21 Tage vor Kursstart                                                               |
| Wann erledigt?         Sobald Sie dem Kurs für den kompletten Kurszeitraum einen Trai zuordnen. |                                                                                     |
| Weiterleitung                                                                                   | In den Zuordnungsbereich, in dem Trainer Kursen zugeordnet werden.                  |
| S. Trainer                                                                                      | Trainer zuordnen - Kurs: 10007   Machine Learning []                                |
|                                                                                                 | Trainer zuordnen - Kurs: 10007   Machine Learning                                   |
|                                                                                                 | Für den Kurs '10007   Machine Learning' wurde noch kein Trainer zugeordnet.         |

Der Kurs beginnt am 27.02.2023 und muss umgehend einen Trainer zugeordnet bekommen.

Abb. 4: Trainer zuordnen

#### 2.3 Veranstaltungsort zuweisen

| Voraussetzung   | Im Kursformular haben Sie angegeben, dass für diesen Kurs ein<br>Veranstaltungsort eingetragen werden muss. |  |
|-----------------|----------------------------------------------------------------------------------------------------|--|
| Wann angezeigt? | 21 Tage vor Kursstart                                                                                       |  |
| Wann erledigt?  | Sobald Sie dem Kurs einen Veranstaltungsort zuordnen.                                                       |  |
| Weiterleitung   | In die Kursübersicht, vorgefiltert nach dem betreffenden Kurs                                               |  |

| Veranstaltungsort Veranstaltungsort zuweisen - Kurs: 10037   Deutsch Mittelstufe [] |                                                                                                    |   |
|-------------------------------------------------------------------------------------|----------------------------------------------------------------------------------------------------|---|
|                                                                                     | Veranstaltungsort zuweisen - Kurs: 10037   Deutsch Mittelstufe                                                                                                    | × |
|                                                                                     | Dem Kurs '10037   Deutsch Mittelstufe' wurde noch kein Veranstaltungsort zugewiesen.<br>Der Kurs startet am 16.03.2023 und muss umgehend einen Raum zugewiesen bekommen. |   |

Abb. 5: Veranstaltungsort zuweisen

#### 2.4 Aufgaben in einer Checkliste

| Voraussetzung   | Im Kursformular haben Sie eine Checkliste ausgewählt.                                                    |
|-----------------|----------------------------------------------------------------------------------------------------|
| Wann angezeigt? | Innerhalb von Aufgabenfristen, welche beim Erstellen der jeweiligen<br>Checkliste gesetzt worden sind.   |
| Wann erledigt?  | Sobald Sie die fällige Aufgabe aus der Checkliste im Checklisten-Formular auf<br><i>Erledigt</i> setzen. |
| Weiterleitung   | In das Formular der betreffenden Checkliste                                                              |

| 🤯 Aufgabe | Noch zu erledigen: "Namensschilder ausdrucken" für den Kurs 10008   Erste Hilfe am Arbeitsplatz []                     |
|-----------|----------------------------------------------------------------------------------------------------|
|           | Noch zu erledigen: "Namensschilder ausdrucken" für den Kurs 10008   Erste Hilfe am X<br>Arbeitsplatz                   |
|           | Für den Kurs '10008   Erste Hilfe am Arbeitsplatz' muss folgende Aufgabe erledigt werden:<br>Namensschilder ausdrucken |

Abb. 6: Aufgabe einer Checkliste

#### 2.5 Firmen- oder Teilnehmerrechnung erstellen

| Voraussetzung   | Die Abrechnungsart des Kurses erfordert eine Rechnung. |  |
|-----------------|--------------------------------------------------------|--|
| Wann angezeigt? | 21 Tage vor Kursstart                                  |  |
| Wann erledigt?  | Sobald Sie eine entsprechende Rechnung erstellen.      |  |

| Weiterleitung | In das Rechnungsformular |
|---------------|--------------------------|
|---------------|--------------------------|

| Rechnungsstellung | ł | Firmenrechnung erstellen - Firma: Minimaxe AG - Kurs: 10006   Terminologiearbeit in SDL TRados M                                      |
|-------------------|---|----------------------------------------------------------------------------------------------------|
|                   |   | Firmenrechnung erstellen - Firma: Minimaxe AG - Kurs: 10006   Terminologiearbeit in SDL 🚿<br>TRados MultiTerm                         |
|                   |   | Die Firmenbuchung für den Kurs '10006   Terminologiearbeit in SDL TRados MultiTerm' der Firma<br>Minimaxe AG kann abgerechnet werden. |

Abb. 7: Firmen- oder Teilnehmerrechnung erstellen

## 2.6 Firmen- oder Teilnehmerrechnung überprüfen

| Voraussetzung   | Sie haben bereits eine Rechnung für die betreffende Buchung erstellt, und<br>diese Buchung geändert oder storniert. |
|-----------------|----------------------------------------------------------------------------------------------------|
| Wann angezeigt? | Nachdem Sie die betreffende Buchung geändert oder storniert haben.                                                  |
| Wann erledigt?  | Sobald Sie die Rechnung überprüft (geändert oder beibehalten) haben.                                                |
| Weiterleitung   | In die Liste Zu überprüfende Firmenrechnungen ODER     In die Lise Zu überprüfende Teilnehmerrechnungen             |

| Rechnungsprüfung | Teilnehmerrechnung überprüfen - Teilnehmer: Daniel Kleindorf - Buchungsänderung - Kurs: 10002   C                                                                          |  |
|------------------|----------------------------------------------------------------------------------------------------|--|
|                  | Teilnehmerrechnung überprüfen - Teilnehmer: Daniel Kleindorf - Buchungsänderung - Kurs: 10002   ChatGPD                                                                    |  |
|                  | Die Buchung BN23-00137 von Daniel Kleindorf wurde geändert. Für diese Buchung wurde vor der Änderung bereits eine Rechnung erstellt. Bitte um Überprüfung und Bearbeitung. |  |
|                  | Buchungskommentar:                                                                                                    |  |
|                  | Rechnungskommentar:                                                                                                    |  |

Abb. 8: Rechnung überprüfen

#### 2.7 Fehler in E-Mail-Konfiguration

| Voraussetzung   | Es wurde von SEMCO ein Fehler in der E-Mail-Konfiguration entdeckt.                                       |
|-----------------|----------------------------------------------------------------------------------------------------|
| Wann angezeigt? | Sobald der Fehler automatisch vom System entdeckt wurde.                                                  |
| Wann erledigt?  | Sobald Sie die E-Mai-Konfiguration korrigiert haben, und eine Test-E-Mail<br>erfolgreich versendet wurde. |
| Weiterleitung   | In die Liste Verwaltung der E-Mail-Konfigurationen                                                        |

| E-Mail-Konfiguration | Die E-Mail-Konfiguration 'Standard' hat einen permanenten Fehler gemeldet und wurde deaktiviert. [              |
|----------------------|----------------------------------------------------------------------------------------------------|
|                      | Die E-Mail-Konfiguration 'Standard' hat einen permanenten Fehler gemeldet und wurde deaktiviert.                |
| -<br>-<br>-          | Bitte korrigieren Sie die E-Mail-Konfiguration unverzüglich, da momentan keine E-Mails versendet werden können. |
|                      | Der zuletzt gemeldete Fehler lautet:                                                                            |

Abb. 9: Fehler in der E-Mail-Konfiguration

### 2.8 Neue Online-Gruppenanmeldung/Neue Online-Buchung

| Voraussetzung   | Kurse können über einen Kurskalender online gebucht werden.                          |
|-----------------|--------------------------------------------------------------------------------------|
| Wann angezeigt? | Sobald für einen Kurs eine Direktbuchung oder eine Gruppen-Anmeldung getätigt wurde. |
| Wann erledigt?  | Sobald Sie die Online-Buchung akzeptiert haben.                                      |
| Weiterleitung   | In die Verarbeitungsliste für Buchungen über Besteller ODER                          |
|                 | In die Verarbeitungsliste für Direktbuchungen                                        |

| Online-Buchung | Neue Online-Buchung für Kurs 10007   Machine Learning []                                                  |  |
|----------------|----------------------------------------------------------------------------------------------------|--|
| Online-Buchung | Neue Online-Gruppenanmeldung für Kurs 10009   Engine-Training effizient gestalten []                      |  |
|                | Neue Online-Gruppenanmeldung für Kurs 10009   Engine-Training effizient gestalten                         |  |
|                | Für den Kurs '10009   Engine-Training effizient gestalten' gibt es eine neue Online-<br>Gruppenanmeldung. |  |

Abb. 10: Neue Online-Buchung

## 3 Benachrichtigungen

Beim Eintreten bestimmter Kriterien werden Sie informiert, dass ein Sachverhalt eingetreten ist. Im Gegensatz zu Aufgaben können Benachrichtigungen jederzeit aus der *Inbox* entfernt werden.

Nachfolgend finden Sie Informationen zu den Benachrichtigungen, die in Ihrem **SEMCO** standardmäßig überwacht werden.

## 3.1 Erinnerung

| Voraussetzung   | In den Stammdaten des Kunden oder Trainers haben Sie einen Kommentar<br>hinterlassen, und die Erinnerungsfunktion dazu aktiviert.                        |
|-----------------|----------------------------------------------------------------------------------------------------|
| Wann angezeigt? | Zum Zeitpunkt, den Sie in der Registerkarte <i>Kommentar</i> festgelegt haben.                                                                           |
| Wann erledigt?  | Sobald Sie auf Orective seklickt haben.                                                                                                    |
| Weiterleitung   | <ul> <li>in die Zentrale Teilnehmerverwaltung oder</li> <li>in die Zentrale Firmenverwaltung, oder</li> <li>in die Zentrale Trainerverwaltung</li> </ul> |

| Erinnerung | Erinnerung für Trainer Alexander Daiter: Lebenslauf nachreichen [] |
|------------|--------------------------------------------------------------------|
|            | Erinnerung für Trainer Alexander Daiter: Lebenslauf nachreichen    |
|            | Der Lebenslauf soll spätestens am 27.03.2023 vorliegen.            |

Abb. 11: Erinnerung

#### 3.2 Mindestteilnehmeranzahl noch nicht erreicht

| Voraussetzung   | Im Kursformular haben Sie eine Mindest-Teilnehmeranzahl eingetragen.                                             |
|-----------------|----------------------------------------------------------------------------------------------------|
| Wann angezeigt? | 28 Tage vor Kursstart, wenn eine im Kursformular festgelegte<br>Mindestteilnehmeranzahl noch nicht erreicht ist. |
| Wann erledigt?  | Sobald Sie auf Orece Erledigt geklickt haben.                                                                    |
| Weiterleitung   | In die <i>Kursübersicht</i>                                                                                      |

| Kurs | Mindestteilnehmeranzahl noch nicht erreicht - Kurs: 10006   Machine Learning - Kursstart: 21.02.202                                                                                                    |
|------|----------------------------------------------------------------------------------------------------|
|      | Mindestteilnehmeranzahl noch nicht erreicht - Kurs: 10006   Machine Learning - Kursstart: 💌 21.02.2023                                                                                                    |
|      | Die Mindestteilnehmerzahl für diesen Kurs beträgt 2 und es gibt noch nicht genügend Anmeldungen.<br>Bitte entscheiden Sie,<br>- ob der Kurs trotzdem wie geplant stattfindet,<br>- ob der Kurs storniert werden muss,<br>- oder ob der Kursstart auf einen späteren Zeitpunkt verschoben werden soll. |

Abb. 12: Mindestteilnehmeranzahl noch nicht erreicht

### 3.3 Mindestteilnehmeranzahl wurde erreicht

| Voraussetzung   | Im Kursformular haben Sie eine Mindest-Teilnehmeranzahl eingetragen.                                                |
|-----------------|----------------------------------------------------------------------------------------------------|
| Wann angezeigt? | Wenn eine im Kursformular festgelegte Mindestteilnehmeranzahl bei<br>geplanten und bestätigten Kursen erreicht ist. |
| Wann erledigt?  | Sobald Sie auf Orece geklickt haben.                                                                                |
| Weiterleitung   | In die Kursübersicht                                                                                                |
|                 |                                                                                                    |

| Mindestteilnehmerzahl erreicht | Die Mindestteilnehmerzahl für den geplanten Kurs 10006   Machine Learning wurde erreicht. []                                                                                                    |
|--------------------------------|----------------------------------------------------------------------------------------------------|
|                                | Die Mindestteilnehmerzahl für den geplanten Kurs 10006   Machine Learning wurde erreicht.                                                                                                    |
|                                | Die Mindestteilnehmeranzahl für den geplanten Kurs 10006   Machine Learning wurde erreicht. Sie können nun den Kurs bearbeiten und den Kursstatus auf "bestätigt" setzen. Dadurch werden auch automatisch alle Teilnehmerbuchungen mit bestätigt. |

Abb. 13: Mindestteilnehmeranzahl wurde erreicht

## Abbildungsverzeichnis

| Abb. 1: Inbox, Registerkarte "Aufgaben"              | 4  |
|------------------------------------------------------|----|
| Abb. 2: Inbox, Registerkarte "Benachrichtigungen"    | 5  |
| Abb. 3: Geplanten Kurs prüfen                        | 6  |
| Abb. 4: Trainer zuordnen                             | 6  |
| Abb. 5: Veranstaltungsort zuweisen                   | 7  |
| Abb. 6: Aufgabe einer Checkliste                     | 7  |
| Abb. 7: Firmen- oder Teilnehmerrechnung erstellen    | 8  |
| Abb. 8: Rechnung überprüfen                          | 8  |
| Abb. 9: Fehler in der E-Mail-Konfiguration           | 9  |
| Abb. 10: Neue Online-Buchung                         | 9  |
| Abb. 11: Erinnerung                                  | 10 |
| Abb. 12: Mindestteilnehmeranzahl noch nicht erreicht | 11 |
| Abb. 13: Mindestteilnehmeranzahl wurde erreicht      | 11 |

#### Impressum und Haftungsausschluss

#### HERAUSGEBER

SEMCO Software Engineering GmbH Ellimahdstr. 40 89420 Höchstädt

Tel.: +49 9074 799 2903-0 Fax: +49 9074 799 2903-9 Mail: info@semcosoft.com

#### WARENZEICHEN

Alle im Text genannten Namen von Produkten und Dienstleistungen sind Marken der jeweiligen Firmen. Die Angaben im Text sind unverbindlich und dienen lediglich zu Informationszwecken. Produkte können länderspezifische Unterschiede aufweisen.

#### HAFTUNGSAUSSCHLUSS

In dieser Publikation enthaltene Informationen können ohne vorherige Ankündigung geändert werden. Die vorliegenden Angaben werden von der SEMCO Software Engineering GmbH bereitgestellt und dienen ausschließlich Informationszwecken. Die SEMCO Software Engineering GmbH übernimmt keinerlei Haftung oder Garantie für Fehler oder Unvollständigkeiten in dieser Publikation. Aus den in dieser Publikation enthaltenen Informationen ergibt sich keine weiterführende Haftung.

#### COPYRIGHT

© Copyright 2023 SEMCO Software Engineering GmbH - Alle Rechte vorbehalten.

Weitergabe und Vervielfältigung dieser Publikation oder von Teilen daraus sind, zu welchem Zweck und in welcher Form auch immer, ohne die ausdrückliche schriftliche Genehmigung durch die **SEMCO Software Engineering GmbH** nicht gestattet. In dieser Publikation enthaltene Informationen können ohne vorherige Ankündigung geändert werden.

Die von der **SEMCO Software Engineering GmbH** angebotenen Softwareprodukte können Softwarekomponenten auch anderer Softwarehersteller enthalten.

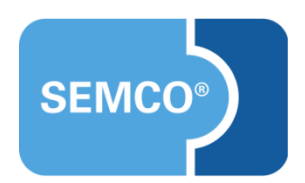